## Anleitung für das Hochladen von Dokumenten im Zuge von Anrechnungen in PH-Online

1. Scannen Sie das Dokument / die Dokumente ein und speichern Sie sie unter jeweils einem aussagekräftigen Namen ab (z.B. "Sammelzeugnis Uni Wien", "Diplomzeugnis [Studium], …). Das Hinzufügen Ihres eigenen Namens ist nicht notwendig.

2. Loggen Sie sich in PH-Online ein --> Visitenkarte

3. Klicken Sie unter "Studium" "Studierendenakt" an:

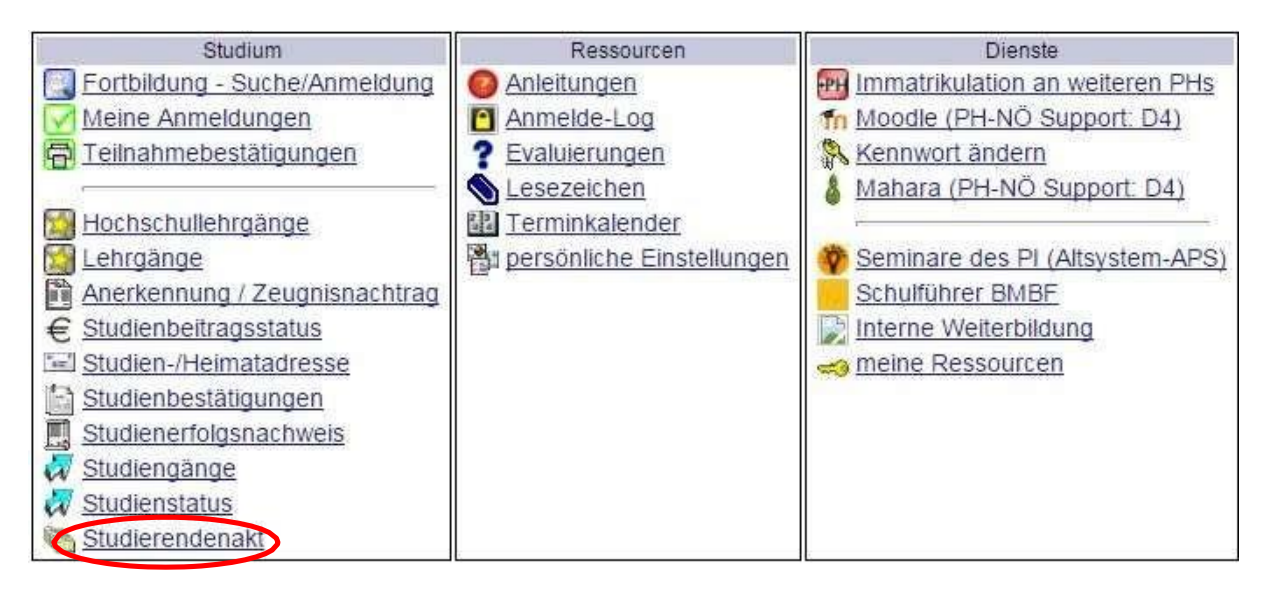

4. Rechts oben "Hinzufügen" anklicken:

|      | Suche           | <u> </u>     | <b>(</b>         | P 0 &            |
|------|-----------------|--------------|------------------|------------------|
|      |                 | Dok          | umenten-Verwal   | ltung Hinzufügen |
| ter) | Letzte Änderung | Erster Abruf | durch Studierenc | le/n             |
| Jdia |                 |              |                  |                  |

5. "Nachweis für Anrechnungen" (1.) und "Weiter" (2.)anklicken:

| Name des Dokumenttyps                                  | Beschreibung                                                                                                    |
|--------------------------------------------------------|----------------------------------------------------------------------------------------------------|
| Heiratsurkunde                                         |                                                                                                    |
| Nachqualifizierung-<br>Kompetenzportfolio              | Das Kompetenzportfolio wurde über die Informationsplattfo                                                                                                    |
| Nachqualifizierung-<br>.ehramtsprüfungszeugnis         | Zeugnis über jene Lehramtsausbildung, für die Nachq<br>Falls Sie keine sechssemestrige Lehramtsausbildung besit<br>Lehramt".                                            |
| Nachqualifizierung-<br>Zeugnis zusätzliches<br>.ehramt | Zeugnis über eine zusätzliche Lehramtsausbildung, w<br>Lehramtsausbildung nachzuweisen. Laden Sie hier das Ze<br>"Anrechngunen" angeführt haben, sind nicht hochzuladen |
| Nachweis<br>kademischer Grad                           |                                                                                                    |
| Nachweis für<br>Anrechnungen                           | 1.                                                                                                    |
| Reifenri üfungszeugnis                                 |                                                                                                    |

6. Datei auswählen

| Date              | Datei auswählen Seine ausgewählt<br>Anm.: max. Dateigröße: 2 MB                                                                                                    |                       |
|-------------------|----------------------------------------------------------------------------------------------------|-----------------------|
| Тур               | Nachweis für Anrechnungen (ANR_NACHW)                                                                                                    |                       |
| Semester          |                                                                                                    | Eingabe nicht möglich |
| Studium           |                                                                                                    | Eingabe nicht möglich |
| Wichtiger Hinweis | Bevor Sie im Rahmen des Nachqualifizierungs-Kompetenzpe<br>Dokumente hochladen,<br>beachten Sie UNBEDINGT die entsprechenden Informatione<br>http://www.ph-noe.ac.at/nachqualifizierung | ortfolios<br>n auf:   |
| Beschreibung      |                                                                                                    |                       |
|                   | Speichern Zurück zur Liste                                                                                                    |                       |

7. Kontrollieren, ob unter Typ "Nachweis für Anrechnungen (ANR\_NACHW)" steht; wenn nicht, diese Eingabe im Drop-Down-Menu (Pfeil nach unten) auswählen (1.), dann Speichern (2.):

| Datei             | Datei auswählen SammelzeuWien.pdf                                                                |                       |
|-------------------|--------------------------------------------------------------------------------------------------|-----------------------|
|                   | Anm.: max. Dateigröße: 2 MB                                                                      |                       |
| Ty                | Nachweis für Anrechnungen (ANR_NACHW)                                                            |                       |
| Semester          | Heiratsurkunde (heirat)                                                                          | Eingabe nicht möglich |
| Studium           | Nachqualifizierung-Kompetenzportfolio (1nach_komp)                                               | Eingabe nicht möglich |
| Wichtiger Hinweis | Nachqualifizierung-Zeugnis zusätzliches Lehramt (1nach-zuz)<br>Nachweis akademischer Grad (NAGR) | tfolios               |
|                   | Nachweis für Anrechnungen (ANR_NACHW)                                                            | aut:                  |
| Beschreibung      | Reifeprüfungszeugnis (REIFZG)                                                                    |                       |
|                   | 2. Speichern Zurück zur Liste                                                                    |                       |

8. Die Richtigkeit des Dokuments bestätigen (1.) und speichern (2.):

| Name                         | Sammelzeugnis UNI Wien.pdf(application/pdf)                     | Datei ansehen    |
|------------------------------|-----------------------------------------------------------------|------------------|
| Datei ändern                 | Datei auswählen Keine ausgewählt<br>Anm.: max. Dateigröße: 2 MB |                  |
| Тур                          | Nachweis für Anrechnungen                                       |                  |
| Bestätigung (Studierender    | Ja, ich bestätige die Richtigkeit dieses Dokum                  | ents 1           |
| Bestätigung (Sachbearbeiter) | offen                                                           | 1.               |
| Dateigröße                   | 9K                                                              |                  |
| Erstellt von                 | Zopf, Ivo am 26.11.14                                           |                  |
| 2.                           | Speichern Löschen                                               | Zurück zur Liste |
| )as Dokument wurde erfolgre  | ich gespeichert.                                                |                  |
|                              | 60010 To 200 To 200 A 200 To 200                                |                  |

Um ein weiteres Dokument hochzuladen, wiederholen Sie die Schritte 4 bis 8. Es müssen alle für die Anrechnung relevanten und verwendeten Dokumente in PH-Online hochgeladen warden.

9. Unter "Zurück zur Liste" sehen Sie die hochgeladenen Dokumente:

| Name                         | Sammelzeugnis UNI Wien.pdf(application/pdf)  | Datei ansehen    |
|------------------------------|----------------------------------------------|------------------|
| Datei ändern                 | Datei auswählen Keine ausgewählt             |                  |
|                              | Anm.: max. Dateigröße: 2 MB                  |                  |
| Тур                          | Nachweis für Anrechnungen                    |                  |
| Bestätigung (Studierender)   | Ja, ich bestätige die Richtigkeit dieses Dok | uments           |
| Bestätigung (Sachbearbeiter) | offen                                        |                  |
| Dateigröße                   | 9K                                           |                  |
| Erstellt von                 | Zopf, Ivo am 26.11.14                        |                  |
|                              |                                              |                  |
|                              | Speichern Löschen                            | Zurück zur Liste |
| Das Dokument wurde erfolgre  | ch gespeichert.                              |                  |
| rantwortliche/r: Kraker (ont | III 1 9 -010-04                              | 27.11.2          |